## Краткая инструкция по началу работы с программным обеспечением «Сбор данных ГИА9» по формированию базы данных ГИА9 2013 года на муниципальном уровне

- 1. Получить в РЦОИ ЕГЭ Алтайского края параметры доступа к сервису файлообмена <u>https://ege.uni-altai.ru/ege-files/</u> сайта информационной поддержки ЕГЭ в Алтайском крае (для тех кто не знает эти параметры). Для получения или изменения параметров доступа необходимо направить на адрес <u>ege.region22@gmail.com</u> письмо запрос за подписью руководителя МОУО с указанием ответственного лица.
- 2. Скачать с сервиса файлообмена программное обеспечение «Сбор данных ГИА9». Название файла setup\_rcpi.v2\_2013-02-03\_17-59-47.exe.
- 3. Скачать с сервиса файлообмена ключ для первоначальной загрузки. Название файла ARE\_000NNN\_3\_key\_gia9\_mouo.zip, где NNN – код МОУО.
- 4. Скачать с сервиса файлообмена файл справки для программного обеспечения «Сбор данных ГИА9». Название файла ege.chm. Для гарантии корректного открытия файла запишите его в корень диска с:\.
- 5. Изучить раздел справки, посвященный установке программного обеспечения.
- 6. Произвести установку программного обеспечения. Для установки запустите файл setup\_rcpi.v2\_2013-02-03\_17-59-47.exe и следуйте инструкциям мастера по установке и данным справки. При установке программы используйте тип «Локальная установка».
- 7. Перед началом работы внимательно изучите руководство пользователя.
- 8. Запустите программное обеспечение.
- 9. После первого запуска программы необходимо произвести ее регистрацию и загрузку первоначальных данных. Для этого необходимо выполнить пункт меню «Файл-импорт-Импорт файлов данных».
- 10. Выберите папку, в которой находится ключевой файл вида ARE\_000NNN.EXP (находится внутри архива ARE\_000NNN\_3\_key\_gia9\_mouo.zip, скаченного с сервиса файлообмена). Переданный из РЦОИ ключевой файл содержит сведения о ATE, МОУО, образовательных учреждениях и участниках ГИА9, принимавших участие в тренировочном тестировании в ноябре-декабре 2012г.
- 11. Отметьте для импорта все данные, нажмите кнопку «Импорт» и дождитесь появления информационного сообщения о завершении импорта данных.
- 12. На этапе сбора данных сведения в РБД должны быть внесены и переданы в РЦОИ в следующие сроки:

| Категория информации                                   | Срок       |
|--------------------------------------------------------|------------|
| сведения об участниках ГИА9 с указанием перечня        | 20 02 2012 |
| общеобразовательных предметов, выбранных для сдачи ЕГЭ | 28.03.2013 |

- 13. После загрузки данных в БД можно приступать к этапу ввода новых и редактирования имеющихся данных.
- 14. Обратите внимание, что данные о МОУО и ОУ править и передавать в РЦОИ из «Сбор данных ГИА9» необязательно. Эти данные берутся из РБД ЕГЭ.
- 15. Данные об участниках ГИА9 как правило вносятся на уровне образовательного учреждения.

- 16. Образовательные учреждения ведут сбор данных ГИА9 2013 с использованием того же самого ПО «Сбор данных ГИА9». В образовательных учреждения, где нет операционной системы Windows, можно запустить данное ПО с использованием Wine.
- 17. В образовательные учреждения вместе с программным обеспечением необходимо передать ключевые файлы для конкретного образовательного учреждения, которые формируются на уровне МОУО (пункт меню «Файл-Экспорт-Экспорт данных»). Также необходимо выбрать тип экспорта «делить по ОУ для передачи в образовательное учреждение». Создаваемые файлы имеют имя типа SCH\_SSSSS.EXP. где SSSSSS код образовательного учреждения. Обратите внимание. Что при первоначальном экспорте необходимо пометить для экспорта все данные.
- 18. После формирования БД на муниципальном уровне к контрольным датам сбора сведений (см. п. 12) сформированные данные необходимо передать в РЦОИ. Для формирования файла с данными необходимо выполнить экспорт данных для РЦОИ (пункт меню «Файл-Экспорт-Экспорт данных»). Выбрать тип экспорта «В один файл для передачи вышестоящей организации». Также необходимо выбрать данные, которые необходимо передать в РЦОИ. В результате полученный файл вида АRE 000ААА ЕХР где ААА код МОХО необходимо через сервис файдообмена

ARE\_000AAA.EXP, где AAA – код МОУО необходимо через сервис файлообмена передать в РЦОИ.

- 19. В случае возникновения трудностей или непонимания процесса необходимо обратиться в РЦОИ за консультацией. Убедительная просьба не предпринимать самостоятельно необдуманных рискованных действий.
- 20. По информационно-технологическим вопросам формирования базы данных ГИА9 2013 года можно обращаться по электронной почте <u>ege.region22@gmail.com</u> или по телефону (3852)388401.
- 21. По формированию базы данных ЕГЭ в 2013 году с вами будут работать: Лобачев Дмитрий Николаевич и Печатнов Владимир Владимирович